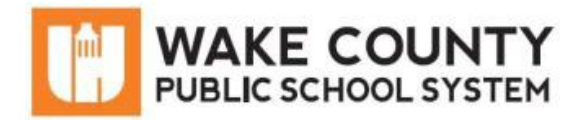

## Google Meet: Quick Start Guide for Students

Si necesita servicios de traducción gratuitos para comprender los procesos escolares, llame al (919) 852-3303

إذا كنت بحاجة إلى خدمات الترجمة المجانية للتعرف على سير العمليات بالمدرسة، اتصل بالرقم (919) 852-3303

Si vous avez besoin de services de traduction gratuits pour comprendre les procédures scolaires, appelez le (919) 852-3303

यदि आपको विद्यालय की प्रक्रियाओं को समझने के लिए निःशुल्क अन्वाद सेवाएं चाहिएँ, तो (919) 852-3303 पर कॉल करें

| 학교/교육          | Nếu qu  |
|----------------|---------|
| 과정에 관한         | sự thôr |
| 무료 번역          | miển p  |
| 서비스가           | phươn   |
| 필요하시면 다음       | trường  |
| 번호로 연락하여       | vui lòn |
| 주십시오           | điện th |
| (919) 852-3303 | (919) 8 |

uý vị cần ng dịch hí để hiểu g pháp học, xin ıg gọi số 致电 noai 52-3303

如果您需要 免费翻译服 务来了解学 校流程,请 (919) 852-3303

## Join a Meeting

To join a meeting, click the link from your teacher.

- 1. Microphone Toggle
- 2. Camera Toggle
- 3. Settings/Troubleshooting/Captions
- 4. Join the meeting

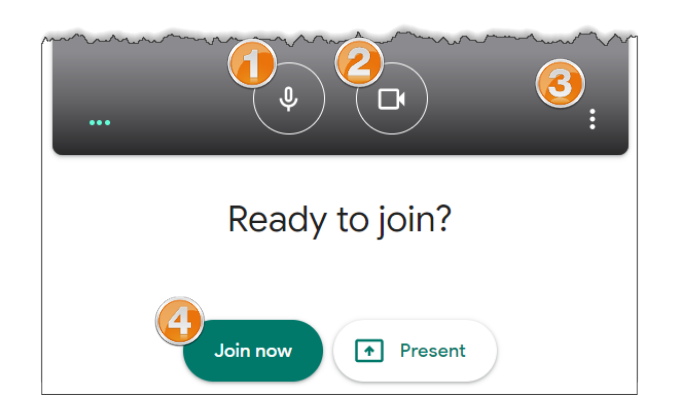

## Participate in a Meeting

- 1. People Tab: See how many and who is connected to the call
- 2. Chat Tab: Send text messages to participants
- 3. Meeting details: URL to invite more participants
- 4. Meeting controls: mute mic, hang up, turn off camera
- 5. Turn on Captions
- 6. Present your desktop
- 7. Settings

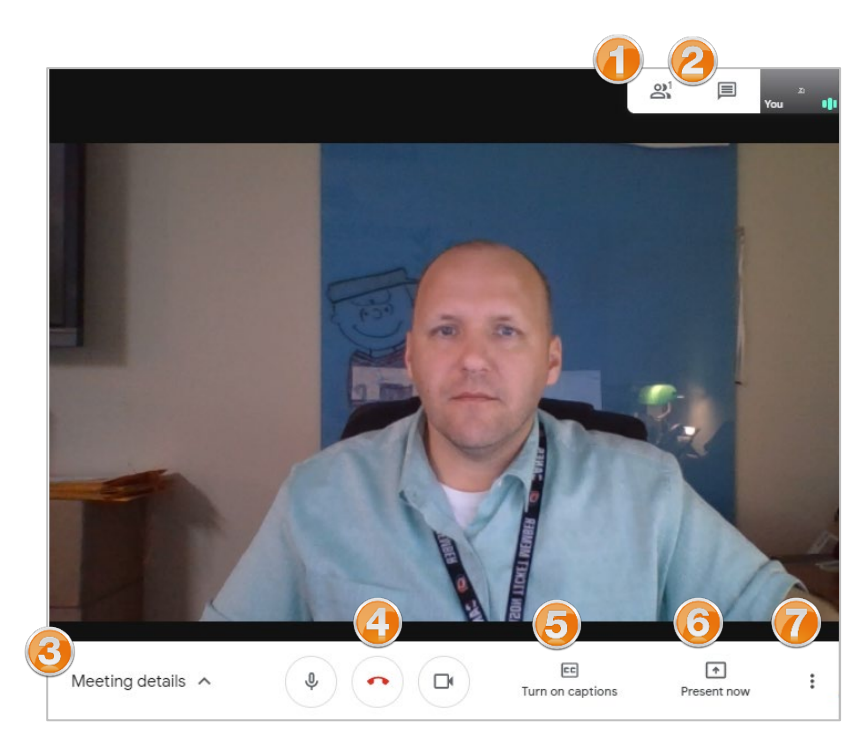